## نحوه ارتباط توسط Modbus RTU

روی پنجره new program کلیک میکنیم و Communication RTU master program را اتخاب میکنم.

| Son Hogan                       | Scan Hogan                                                                                                    | PGM_003                                                                                                    | Program ID: 3                             | 🕆 Online-Edit Buffer : 🛛 -                                                                                                    |
|---------------------------------|----------------------------------------------------------------------------------------------------|----------------------------------------------------------------------------------------------------|-------------------------------------------|----------------------------------------------------------------------------------------------------|
| 10 Input Filter Setting Program | Constant Setting Program     SetTing Program     SetTing Program     SetTing Program     Program Option     Interrupt Priod (Inter)     10 | Scon Program<br>Scon Program<br>Historics Program<br>Historics Program<br>Historics Program<br>Pariodic Internet Program<br>Special Program<br>Program<br>Prob Program<br>Consoli Cale Internet<br>Prob Program<br>Consoli Cale Internet<br>Prob Program<br>Consoli Cale Internet<br>Prob Program<br>Program Program<br>Program Program<br>Program Program<br>Program Information<br>Program Information<br>Program In | D) 11 55 55 55 55 55 55 55 55 55 55 55 55 | International Setting Program<br>Photoe Rhogam(22/22/22/8)<br>Physical Rhogam(22/22/22/8)<br>Patko Network IP Setue Program<br>MODUS/110 Unice Program<br>Setting Setue Physical Unice Physical<br>Decode Rhogam(Ethernet)<br>Ethernet High Speed Link Program<br>DAION-NET Native Program<br>DAION-NET Native Program |
|                                 | Program Option Interrupt Period (meec): 10                                                                                                 | 10 Input Filter Setting Pr                                                                                                    | agram                                     | SFC Program(for PLC-S)                                                                                                    |

در پنجره اینجاد شده باید آدرس station که میخواهیم از آن دیتا بخوانیم و آدرس coil یا register مربوطه را به صورت **دسیمال** وارد کنیم. دقت کنید که لازم نیست از قائده 4XXXX استفاده کنید. فقط کافی است آدرس دسیمال کویل و یا رجیستر را به صورت دسیمال وارد کنید.

مثلا در ریموت 10 تیکا برای دسترسی خروجی های دیجیتال به صورت زیر عمل میکنیم.

|     | ٧Ŷ   | 0193 (0192) | Command Out0  |                |        |                                                                           |                                                              |
|-----|------|-------------|---------------|----------------|--------|---------------------------------------------------------------------------|--------------------------------------------------------------|
|     | VV   | 0194 (0193) | Command Out1  | First Module   |        |                                                                           |                                                              |
|     | ٧٨   | 0195 (0194) | Command Out2  | Output         |        |                                                                           |                                                              |
|     | ٧٨   | 0196 (0195) | Command Out3  | 1              |        |                                                                           |                                                              |
|     | ٧٩   | 0197 (0196) | Command Out4  |                | 1      |                                                                           |                                                              |
|     | ٨.   | 0198 (0197) | Command Out5  | Second Module  |        | فرمان مسفيم حروجىها                                                       |                                                              |
|     | ۸۱ – | 0199 (0198) | Command Out6  | Output         |        | * توسط این بیتها میتوان به طور مستقیم به خروجیها فرمان داد.               |                                                              |
|     | ۸۲   | 0200 (0199) | Command Out7  | 1              | R      | ستداد تم ملم د م€ارقارا نجا فا افد                                        |                                                              |
|     | ٨٣   | 0201 (0200) | Command Out8  |                | W      | * معداد حروجی مای دستانه قابل سفارس می باشد.                              |                                                              |
|     | ٨۴   | 0202 (0201) | Command Out9  | Third Marchele |        | * ممکن است دستگاهی که شما در اختیار دارید تعداد خروجیهای کمتری            |                                                              |
|     | ٨۵   | 0203 (0202) | Command Out10 | Output         | Output |                                                                           | داشته باشداد. انتصمات آدار های اضافی ایدمن استفاده ما باشند. |
|     | ٨٩   | 0204 (0203) | Command Out11 | Output         |        | ناسته با الله در المعلور <b>ت الارتان دی العالی باری است</b> ار می بارد ا |                                                              |
|     | ٨٧   | 0205 (0204) | Command Out12 |                | 1      |                                                                           |                                                              |
|     | ٨٨   | 0206 (0205) | Command Out13 | Fourth Module  |        |                                                                           |                                                              |
| N   | ٨٩   | 0207 (0206) | Command Out14 | Output         |        |                                                                           |                                                              |
|     | ٩.   | 0208 (0207) | Command Out15 | 1              |        |                                                                           |                                                              |
| -18 | _    |             |               |                |        |                                                                           |                                                              |

1 Figure آدرس کویل های ریموت IO تیکا

در صورتی که PLC ما Cimon CM3 باشد، تنظیمات مربوط به شماره اسلات و شماره کانال به صورت زیر است.

|  | Base : | Local 💌 | Slot: Slot 0 💌 | CH : Ch2 🔻 | Result : L0000 | Help |
|--|--------|---------|----------------|------------|----------------|------|
|--|--------|---------|----------------|------------|----------------|------|

## **PLC Program With CICON**

فرض كنيد أدرس ديوايس فوق 1 است (در حالت ديفالت اين أدرس يك است) و ما قصد داريم خرجي 0 را كنترل كنيم.

| Block No       | Edit Block 0 –                |
|----------------|-------------------------------|
| Dest. Station  | 1                             |
| Function       | 05 Force Single Coil 🔹        |
| Point Number   | 193                           |
| Start Address  | 192 (H00C0)                   |
| Data Type      | INT16 (High-order byte first) |
| Scale Factor   | x1 💌                          |
| Data Count     | 1                             |
| Device         | M10                           |
| 🔲 Do not trans | smit automatically            |
|                | OK Cancel                     |

همانطور که از شکل روبرو مشخص است، M0 هر وضعیتی داشته باشد، به آدرس 192 استیشن 1 منتقل مبکند.

مثلا برای قرائت مقدار از یک Holding register از ترانسمیتری با آدرس Holding register زیر بدین صورت زیر عمل میکنیم.

|                 |                |       |   |                                            | پارامترهای اندازه گیری شده دستگاه از نوع Float |
|-----------------|----------------|-------|---|--------------------------------------------|------------------------------------------------|
|                 |                |       |   | در مدل های TM1203 و TM1403                 | در مدل های TM1401 ، TM1202 ، TM1401 و TM1402   |
| 40031<br>(0030) | Parameter In 1 | Float | R | پارامتر اندازه گیری شده کانال ۱ از ماژول ۱ | پارامتر اندازه گیری شده کانال ۱ از ماژول ۱     |
| 40033<br>(0032) | Parameter In 2 | Float | R | پارامتر اندازه گیری شده کانال ۲ از ماژول ۱ | پارامتر اندازه گیری شده کانال ۲ از ماژول ۱     |
| 40035<br>(0034) | Parameter In 3 | Float | R | پارامتر اندازه گیری شده کانال ۳ از ماژول ۲ | پارامتر اندازه گیری شده کانال ۳ از ماژول ۱     |
| 40037<br>(0036) | Parameter In 4 | Float | R | پارامتر اندازه گیری شده کانال ۴ از ماژول ۲ | پارامتر اندازه گیری شده کانال ۴ از ماژول ۱     |

## 2 Figure آدرس رجیستر های ترانسمیتر دما تیکا

فرض کنید آدرس دیوایس فوق 2 است و ما قصد داریم ورودی کانال یک را قرائت کنیم.

همانطور که از شکل روبرو پیداست، آدرس رجیستر مربوطه قرائت به D10,D11 ریخته میشود. توجه کنید که رجیستر مذکور از جنس Floating point (اعشاری) است و به همین دلیل دو Word (یا 32 بیت) را اشغال میکند.

| Insert        | ×                             |
|---------------|-------------------------------|
| Block No      | Insert –                      |
| Dest. Station | 2                             |
| Function      | 03 Read Holding Registers 💌   |
| Point Number  | 1                             |
| Start Address | 0 (H0000)                     |
| Data Type     | INT32 (High-order byte first) |
| Scale Factor  | x1 💌                          |
| Data Count    | 1                             |
| Device        | D10                           |
| 🗖 Do not tran | smit automatically            |
|               | OK Cancel                     |

در محیط اصلی بر نامه نویسی Scan programing میتوان از D10 و M10 که در مثال های فوق ساخته شد استفاده کرد.